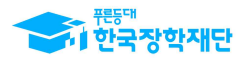

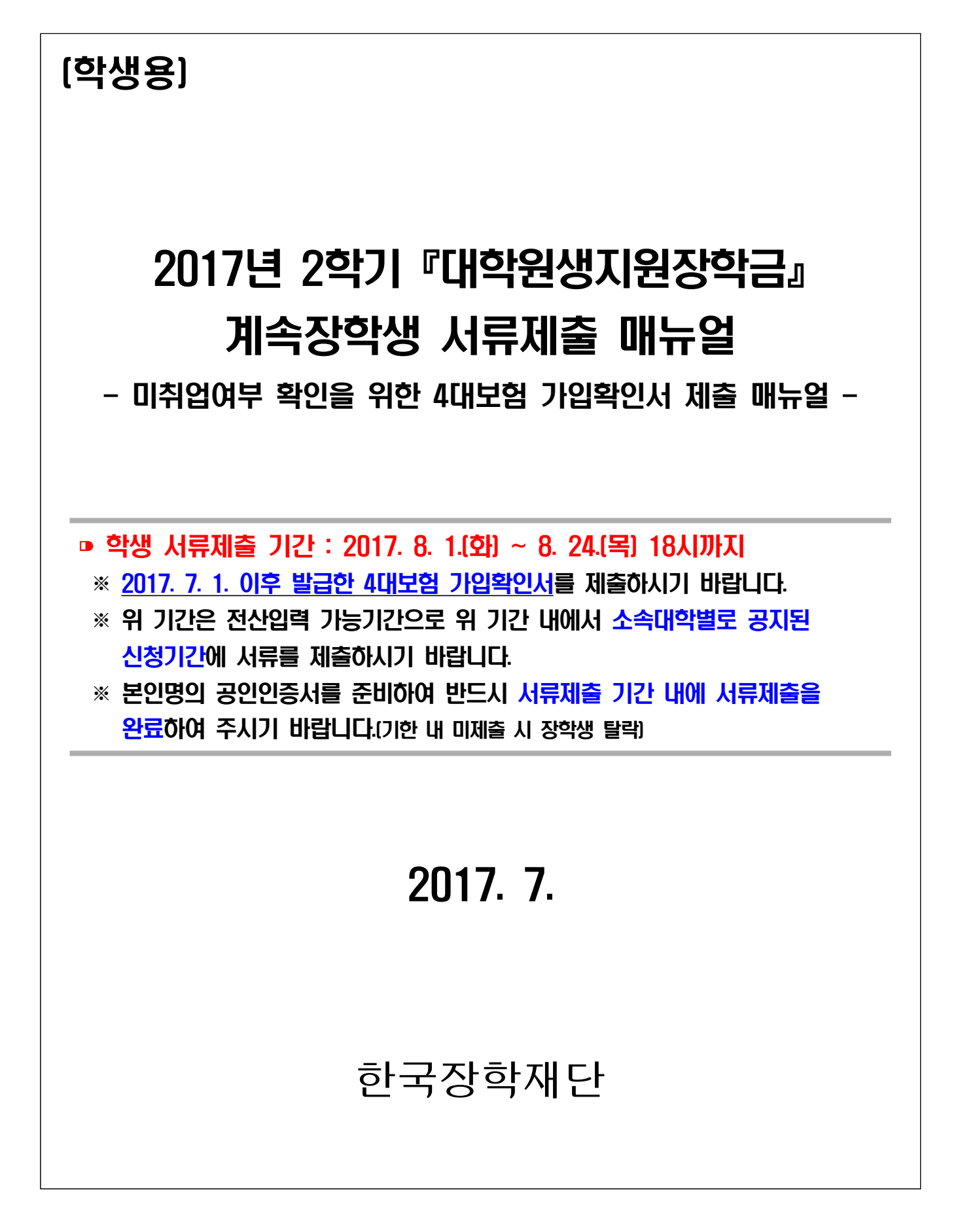

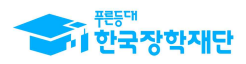

# ◈ 계속장학생 서류제출 매뉴얼

### ○ 한국장학재단 홈페이지(http://www.kosaf.go.kr) 접속

## - 로그인 후 ①장학금 → ②대학원생지원장학금 → **③보고서제출** 로 이동

| See on the Wind Million                                                                                                    | 장학금                                                                                                    | 학자금대출                                                                  | 인재육성 기부                                                                                                    | 생활관 고객센터                                                                                                    | 재단소개 정보공개                                                                                       |
|----------------------------------------------------------------------------------------------------|----------------------------------------------------------------------------------------------------|------------------------------------------------------------------------|----------------------------------------------------------------------------------------------------|----------------------------------------------------------------------------------------------------|-------------------------------------------------------------------------------------------------|
| 소득구간(분위)<br>한눈에 보는 소득구간<br>(분위)<br>나의 소득구간(분위) 확인<br>소득구간(분위) 이의신청<br>가구원 정보제공 등의 하키<br>가구원 정보제공 등의 현황<br>국외 소득 재산 신고 현황<br>가구원 소득 귀간(분위)<br>산정 현황 | 소득연계형 국가장학급<br>국가장학급 I 유형<br>(학생직접지원형)<br>국가장학급 피유형<br>(대학연계지원형)<br>다차녀(첫째아이 이상)<br>국가장학급<br>지방인재장학급          | 국가 교육근로 및<br>희망사다리장학급<br>국가 교육근로장학급<br>희양사다리장학급<br>기부장학급<br>푸른동대 기부장학급 | 국가우수 장학금<br>대통령과학장학금<br>국가우수장학금(이공계<br>인문100년장학금<br>여술재육비전장학금<br>우수교통학생 해외유학<br>장학금(도립장학금)<br>대학원생지원장학금<br>국가전문대학우수장학 | 장학금신청      신청가이드      신정서작성      장학원활      신청현황      신청현황      신청·정ㆍ      신청·      신청·      신청·      신청·      신청·      신청·      신청·      신청·      신청·      신청·      신청·      신청·      신청·      신청· | 증명서발급<br>신청증명서발급<br>장확증서발급<br>증명서발급<br><b>학자금 중복지원방지</b><br>중복지원행활조회<br>스마트학자금맞증설계<br>학자금지원정보찾기 |
|                                                                                                    |                                                                                                    |                                                                        |                                                                                                    |                                                                                                    | 시청하기                                                                                            |
| 주한 석·박사 과성생(인분                                                                                                    | 사회, 예술 및 체육분야)                                                                                                | 의 개인연구를 지원                                                             | 하기 위한 장학금                                                                                                    |                                                                                                    |                                                                                                 |
| <sup>2</sup> 한 식· <b>박사 과성생(인문</b><br>정<br>인재육성계획서 제출(대학원) :<br>학생신청(대학 추천자에 한하여                                                                   | · <b>사회, 예술 및 체육분야)</b><br>2017. 4. 4.(좌) ~ 5. 1(雪) 18:00)<br>신청가능) : 2017. 6. 7.(수) 9시                       | <b>의 개인연구를 지원</b><br>까지<br>~ 6. 29.(목) 18시까지                           | 하기 위한 장학금                                                                                                    |                                                                                                    | 신칭현황<br>수혜내역<br>증명서 발급                                                                          |
| 수한 식·탁사 과성생(인분<br>전<br>인재육성계획서 제출(대학원) :<br>학생신청(대학 추천자에 한하여<br>각 항목을 클릭하시면 자세한 니                                                                  | - <b>사회, 예술 및 체육분야)</b><br>2017. 4. 4(화) ~ 5. 1(울) 18:00<br><b>신청가능) :</b> 2017. 6. 7(수) 9시<br>배응을 보실 수 있습니다. | 의 개인연구를 지원<br>까지<br>~ 6. 29.(북) 18시까지                                  | 하기 위한 장학금                                                                                                    |                                                                                                    | 신청현황<br>수혜내역<br>증명서 발급<br>선정결과                                                                  |
| 수한 식·박사 과성생(인분<br>정<br>인재육성계획서 제출(대학원) :<br>학생신청(대학 추천자에 한하여<br>각 항목을 클릭하시면 자세한 니<br>지원대상                                                          | ·사회, 예술 및 체육분야)<br>2017. 4. 4.(화) ~ 5. 1.(울) 18:00<br>신청가능) : 2017. 6. 7.(수) 9시<br>태용을 보실 수 있습니다.<br>지원금액     | 의 개인연구를 지원<br>까지<br>~ 6. 29.(딱) 18시까지<br>지원절차                          | 하기 위한 장학금<br>제출서류                                                                                                    | 유의사항                                                                                                    | 신청현황<br>수혜내역<br>증명서 발급<br>선정결과                                                                  |
| 수한 식·박사 과정생(인분<br>2정<br>인재육성계획서 제출(대학원) :<br>학생신청(대학 추천자에 한하여<br>각 항목을 클릭하시면 자세한 내<br>지원대상<br>1청대상                                                 | -사회, 예술 및 체육분야)<br>2017. 4. 4(站) ~ 5. 1(월) 18:007<br>[신청가능] : 2017. 6. 7(수) 9시<br>태용을 보실 수 있습니다.<br>지원금액      | 의 개인연구를 지원<br>까지<br>~ 6. 29.(목) 18시까지<br>지원절차                          | 하기 위한 장학금<br>제출서류                                                                                                    | 유의사항                                                                                                    | 신청현황<br>수혜내역<br>증명서 발급<br>선정결과<br>보고서제출<br>온라인 상당                                               |

## ○ 장학금 선택

## - ① 2017년 2학기 대학원생지원장학금 을 선택한 뒤 ②내용확인 버튼을 클릭

| 0.311005 |      |          |            |           |       |       |
|----------|------|----------|------------|-----------|-------|-------|
| 모고서세율    | 자하사문 | TIAN LIS | 제출기능시작업자   | 제휴가능마간영자  | 보고서중류 | 상태여보  |
| 0        |      |          | Martoninen | Marionden | TENOT | ATTAL |

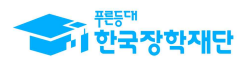

#### ○ 서류제출

- ①찾아보기 클릭하여 업로드할 4대보험 가입확인서(2017. 7. 1. 이후 발급 서류) 선택 → ②파일등록 클릭
- ③제출 버튼 클릭 후 공인인증서 서명 후 제출완료 메시지 확인

### ※ 유효기간이 만료되지 않은 본인 명의의 공인인증서 필요!

※ 마감시간이 임박하면 접속과다로 인한 통신장애의 우려가 있으므로, 시간적 여유를 가지고 서류제출을 완료하시기 바랍니다.(연장 불가, 미신청시 자동탈락)

| 보고서제출                                                                                                    |                                                                                                    |                            |         |
|----------------------------------------------------------------------------------------------------|----------------------------------------------------------------------------------------------------|----------------------------|---------|
| 0 4대보험증명서<br>0 신청정보                                                                                                  |                                                                                                    |                            |         |
| 장학상품                                                                                                    | 대학원생지원장학급                                                                                                    | 보고유형                       | 4대보험증명서 |
| ) 고객정보                                                                                                    |                                                                                                    |                            |         |
| 성명                                                                                                    |                                                                                                    |                            |         |
| 학위                                                                                                    |                                                                                                    | 선정년도                       | 2017년   |
| 학교                                                                                                    |                                                                                                    | 학과                         |         |
| •4대보험 증명서 파일                                                                                                    | [미등록] (<br>찾아                                                                                                    | 1<br>2<br>2<br>2<br>2<br>2 |         |
|                                                                                                    | 찾아                                                                                                    | 보기                         |         |
| 추가파일                                                                                                    | (889)<br>홋아                                                                                                    | 보기 파일등록 >                  |         |
| 대보험 상성지 파일은 만드시 중확아.<br>[찾아보기]를 클릭하여 파일 선택 후<br>정부파일의 최대 응칭은 10MB이내면<br>파일을 등록 후 [파일등록완료]를 클릭<br>등록하신 파일의 이름은 정해진 규칙 | 재야 합니다.<br>파일 첨부 후 파열 등록을 클릭해야 파일이 등록됩니다.<br>1 가능하며, hwp, pdf, doc, doox 파일 평태로 등록 가능합니다.<br>리하시면 전부파일을 확인 하실 수 있습니다.<br>에 의해 자동으로 바뀌게 됩니다. |                            |         |
| 보고서세술                                                                                                    | 정상적으로 완료                                                                                                    | 되었습니다.                     |         |
|                                                                                                    | LE LA                                                                                                    | 現會 >                       |         |

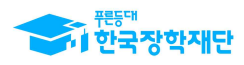

- 제출결과 확인
  - 로그인 후 ①장학금 → ②대학원생지원장학금 → **③신청현황** 으로 이동
  - 서류제출 완료 시 2017년 2학기 대학원생지원장학금 상태가 **'신청완료'**로 조회됨

| 학금 신청                                                | 현황                                                                                                    |                                                 |                      |      |              |           |
|------------------------------------------------------|----------------------------------------------------------------------------------------------------|-------------------------------------------------|----------------------|------|--------------|-----------|
|                                                      |                                                                                                    | 님, 총                                            | 2건의 장학금 신청 정보가 있습니다. |      |              |           |
|                                                      | STEP 01 STEP                                                                                                    | 02 STEP 03                                      | STEP 04              | STEF | 105 51       | EP 06     |
| 4                                                    | <u>·</u> 청동의 및 서약 제출서류                                                                                                    | 확인중 서류완료 및 심                                    | 사중 심사완료              | 지급   | 준비 사         | 급완료       |
| 백                                                    | 장학상품                                                                                                    | 신청대학                                            | 신청학기                 | 신청일자 | 신청마감일자       | 상태        |
| •                                                    | 대학원생지원장학금                                                                                                    |                                                 | 2017년 2학기            |      |              | 신청완료      |
| C                                                    | 대학원생지원장학금                                                                                                    |                                                 | 2017년 1학기            |      |              |           |
| 경고제 사<br>바람 모두 보<br>낮학금 2차<br>년 1학기 저<br>도 탈락사유      | 용 횟수는 장학금 > 장학금신정 > 수혜내역이<br>7 ><br>신청 재학생은 '탈락(사유)' 클릭하여 구제신격<br>(불기한: 5.23(章))<br>후 존재 시 국가장학금 유형(다자녀 포함) 최종<br>자체 선발기준에 따라 선발 가능)<br>한 장학현황을 확인할 수 있습니다. | 에서 확인 가능합니다.<br>영서 제출 시 재학중 1회에 한해 국가장학<br>중 탈락 | 학금 재심사 가능            |      | · 구제신청서 제출현황 | > 정보제공동의한 |
| ¦은 대학별<br>2년간 신청                                     |                                                                                                    | 신청현황은 당해학기에 한하여 확인 기                            | 능합니다.                |      |              |           |
| 년은 대학별<br>2년간 신청<br>당학금 I · 퍼<br>7년 1학기 <sup>=</sup> | 류영, 나사너(멧쎄아이 이영), 시영인세영학금<br>국가장학금 신청현황은 2017년 7월까지만 조                                                                                                    | 회됩 <mark>니</mark> 다.                            |                      |      |              |           |

- 제출서류 수정
  - 장학금 → 대학원생지원장학금 → 보고서제출 로 이동 후 ① 2017년 2학기
    대학원생지원장학금 을 선택한 뒤 ②내용확인 버튼을 클릭
  - 업로드할 4대보험 가입확인서 선택 후 파일등록 클릭

| 보고서제출 |           |           |          |          |         |      |
|-------|-----------|-----------|----------|----------|---------|------|
| 선택    | 장학상품      | 대상년도      | 제출가능시작일자 | 제출가능마감일자 | 보고서중류   | 상태여부 |
| ۲     | 대학원생지원장학금 | 2017년 2학기 |          |          | 4대보험증명서 | 수정가능 |